## Sign-in to the Lync 2010 Mobile App

Microsoft Lync 2010 is available for free in the app store of your smart phone provider. If you use the app to make and receive UH calls, no one will see your personal phone number. The caller ID information will display the same information that appears when you call someone from your campus phone. Other features of the Lync mobile app:

- View your Lync contact list
- Search your contacts and the campus Global Address Book
- Initiate and participate in Instant Messaging
- Join a meeting (audio only)
- Manage call forwarding
- Access voice mail (iPhone, iPad, Nokia only)

Download Microsoft Lync 2010 from your app store and sign-in using the following:

In the Sign-in Address field, enter

[name]@central.uh.edu (your full email address)

In the Password field, enter

## [your\_cougarnet\_password]

Depending on your phone type, select

## **Options** or **More Details**

Note: Galaxy S5 owners, press and hold the area below the screen on the left side.

In the Username field that appears, enter

## cougarnet \ [your\_cougarnet\_ID]

Allow the Lync app to activate **Simultaneous Ring** which means incoming calls will ring your Lync phone and the mobile app on your smart phone.

UIT is not responsible for charges incurred when using the mobile app on your smart phone.

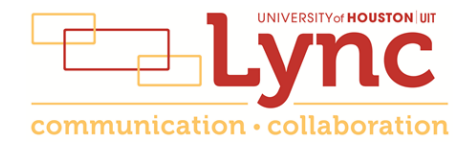